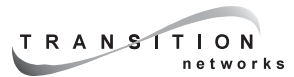

## SMACF10xx Management Aggregation Converter

# **QUICK START GUIDE**

### Install SMACF10xx in Network

- 1. Unpack and Install SMACF10xx Units Place SMACF10xx units on table or other flat, stable surface in well-ventilated area.
- 2. Power On SMACF10xx Units Install power adapter cord at back of each SMACF10xx unit. Connect power adapter plug to AC power. Verify power by observing illuminated LEDs.
- 3. Connect SMACF10xx Units to Ethernet<sup>™</sup> Network Locate path to Ethernet<sup>™</sup> segment. Use Category 5 twisted-pair cable and appropriate fiber cable to connect SMACF10xx Management Unit through any port (optionally through a hub or switch) to the Ethernet<sup>™</sup> segment. Connect *AT LEAST ONE port* on *EACH* installed SMACF10xx Reporting Unit (optionally through a hub or switch) to the same Ethernet<sup>™</sup> segment.

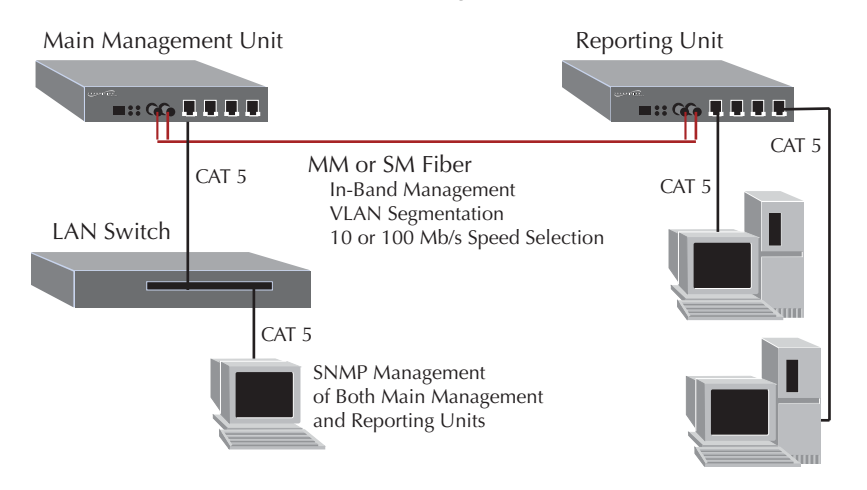

Network managed by SMACF10xx Management Unit.

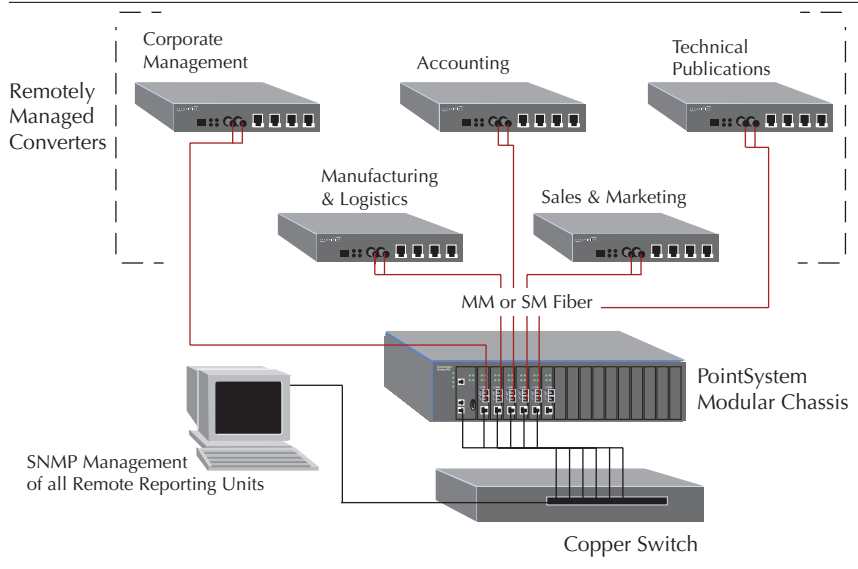

Network managed by CPSMM-xxx PointSystem<sup>™</sup> Management Module connected to switch on same segment as Reporting Units.

## Configure Main Management Unit or Management Module Installed in Chassis

NOTE: The SMAC10xx Management Unit contains both a Management Unit and a Reporting Unit. Each must be configured separately.

- 4. Connect Management Unit or Management Module to Terminal Locate null modem DB-9 serial port cable with female DB-9 connector. Attach DB-9 serial port female cable connector to DB-9 serial port male connector on SMACF10xx Management Unit OR on CPSMM-xxx *PointSystem<sup>™</sup>* Management Module installed in Media Conversion Center. Attach other end of DB-9 serial port cable to ASCII terminal or terminal emulator.
- 5. Verify Terminal Settings Default terminal settings are 9600 Baud/ 8 data bits/ 1 stop bit/ no parity. If necessary, use methods appropriate to terminal to modify settings.
- 6. Bring up Management Unit Interface at Terminal (SMACF10xx Management Unit ONLY) First set switch at back of SMACF10xx Management Unit to UP position. (SMACF10xx Management Unit and CPSMM-xxx PointSystem<sup>™</sup> Management Module) Press <enter> at terminal keyboard to bring up command-line prompt.
- 7. Enter *superuser* Mode At command-line prompt, type and enter the su command, using the *case-sensitive* Transition Networks default password *private*.

CPSMM100> SU=private

- 8. **Optionally Change Passwords** To optionally set on-site passwords by changing the default community names, at the *superuser* command-line prompt, type and enter:
  - [SU] CPSMM100> SET PUBLIC=<public name>
  - [SU] CPSMM100> SET PRIVATE=<private name>
  - [SU] CPSMM100> SAVE
- **9. Set IP, Gateway, and Subnet Addresses** At the *superuser* command-line prompt, type and enter IP, gateway, and subnet addresses (*in format: nnn.nnn.nnn*):
  - [SU] CPSMM100> SET IP=<IP address>
  - [SU] CPSMM100> SET NETMASK=<mask>
  - [SU] CPSMM100> SET GATEWAY=<gateway address>
  - [SU] CPSMM100> SAVE
- **10. Enter "secret word"** At the *superuser* command-line prompt, type and enter:
  - [SU] CPSMM100> SECRET=<WORD>
  - [SU] CPSMM100> SAVE

#### Configure Reporting Unit(s)

- **11. Connect Reporting Unit to Terminal** Refer to steps 4 and 5 for direction and terminal settings.
- 12. Bring up Reporting Unit Interface at Terminal (SMACF10xx Management Unit ONLY) First set switch at back of SMACF10xx Management Unit to DOWN position. (All SMACF10xx Reporting Units) Press <enter> at terminal to bring up Reporting Unit Main Menu.
- **13. Optionally Change CLI Login Password** Pressing *<enter>* is the default Transition Networks Reporting Unit password. Optionally set an on-site Reporting Unit log-in password, using the command:

#### p<xxxxxxx>

**14.** Enter "secret word" Enter a secret word (*identical to the secret word entered in the SMACF10xx Management Unit or the CPSMM-xxx PointSystem™ Management Module*), using the command:

#### c<xxxxxxx>

Repeat steps 11-14 for all installed SMACF10xx Reporting Units.

#### Manage SMACF10xx Units at Web Interface

- **15. Open Internet Browser** Use browser versions IE 4.0, Netscape 4.0, or Opera 4.0 and above.
- **16.** Enter Management Unit or Management Module IP Address At WWW location prompt, enter the IP address (*in format: nnn.nnn.nnn*) of the configured SMACF10xx Management Unit or CPSMM-xxx *PointSystem<sup>™</sup>* Management Module.
- **17. Enter Password** At the password prompt that comes up, enter the *case-sensitive* Transition Networks default password *private* (unless password was changed in step 8).

A display showing available SMACF10xx units comes up. Refer to online help available from the display for detailed direction for managing the SMACF10xx units.

© 2002 TRANSITION Networks.

All rights reserved. No part of this work may be reproduced or used in any form or by any means – graphic, electronic, or mechanical – without written permission from TRANSITION Networks.

Printed in the U.S.A.

3

4

Free Manuals Download Website <u>http://myh66.com</u> <u>http://usermanuals.us</u> <u>http://www.somanuals.com</u> <u>http://www.4manuals.cc</u> <u>http://www.4manuals.cc</u> <u>http://www.4manuals.cc</u> <u>http://www.4manuals.com</u> <u>http://www.404manual.com</u> <u>http://www.luxmanual.com</u> <u>http://aubethermostatmanual.com</u> Golf course search by state

http://golfingnear.com Email search by domain

http://emailbydomain.com Auto manuals search

http://auto.somanuals.com TV manuals search

http://tv.somanuals.com